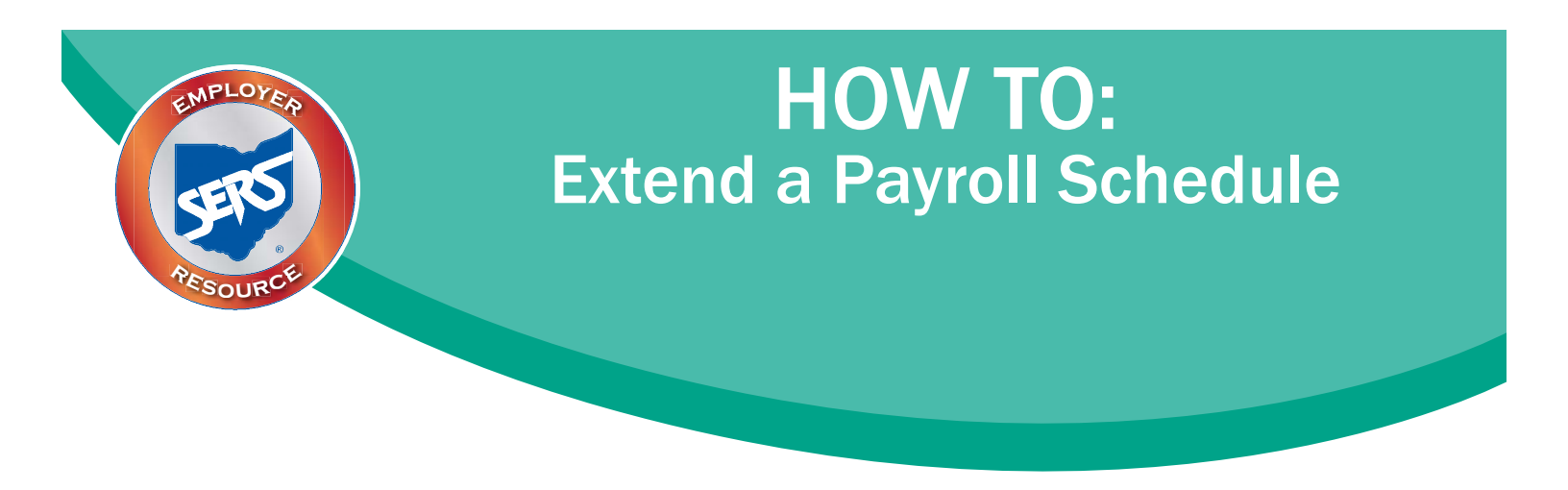

If a payroll schedule is nearing its end date, you can simply extend that payroll schedule rather than create a new one.

**Please Note:** If you have a biweekly pay cycle, but you need to the reset the pay periods with a three-week pay period, please download the eSERS *How To: Manage Payroll Schedules for a Three-week Pay Period.* 

There are two ways to extend a schedule: the System Populated Extension option and the Manual Entry for "Other" Frequency option.

## Option One: System Populated Extension. This applies to all frequency types except "Other."

To populate the new earning periods and Pay Date / Reporting Date slots, open the schedule that is nearing its end, then follow the steps listed below in the red box at the right:

| Payroll Schedule Maintenand                                                                     | e                                                                                                    |                                                                                                    |
|-------------------------------------------------------------------------------------------------|----------------------------------------------------------------------------------------------------|----------------------------------------------------------------------------------------------------|
| Msg ID : 8 [ All changes successfully saved. ]                                                  |                                                                                                    |                                                                                                    |
| Save Refresh Confirm & Submit                                                                   |                                                                                                    |                                                                                                    |
| Payroll Schedule Information                                                                    |                                                                                                    |                                                                                                    |
| Payroll Schedule ID : 5438<br>*Payroll Schedule Begin Date : 08/01/201<br>*Frequency : Biweekly | Payroll Schedule End Date :  06/30/2017<br>Contribution Cycle Code : BWK0002<br>Payroll Schedule Status : Active | First Pay Date : 08/15/2016                                                                         |
| Po                                                                                              | pulate                                                                                                    | Steps:                                                                                              |
| Payroll Schedule Details Add Row Add 10 Rows Delete                                             |                                                                                                    | 1. Enter the new " <b>Payroll</b><br>Schedule End Date." It cannot<br>be more than 13 months in the |
| Period Begin Date Perio                                                                         | od End Date Pay Date/ Reportin                                                                                   | g Date future.                                                                                      |
| 08/01/2016 08/14/2016                                                                           | 08/15/2016                                                                                                    | 2. Click <b>"Save."</b>                                                                             |
| 08/15/2016 08/28/2016                                                                           | 08/29/2016                                                                                                    | 3. Click " <b>Populate.</b> " New<br>earnings periods and Pay Date /                                |
| 08/29/2016 09/11/2016                                                                           | 09/12/2016                                                                                                    | Reporting Date slots appear in                                                                      |
| 09/12/2016 09/25/2016                                                                           | 09/26/2016                                                                                                    | the Payroll Schedule Details                                                                        |
| 09/26/2016 10/09/2016                                                                           | 10/10/2016                                                                                                    | panel.                                                                                              |
| 10/10/2016 10/23/2016                                                                           | 10/24/2016                                                                                                    | 5. Click <b>"Save."</b>                                                                             |
| 10/24/2016                                                                                      | 11/07/2016                                                                                                    | 6. Click "Confirm & Submit."                                                                        |
| 11/07/2016                                                                                      | 11/21/2016                                                                                                    |                                                                                                    |
| 11/21/2016                                                                                      | 12/05/2016                                                                                                    |                                                                                                    |
| 12/05/2016                                                                                      | 12/19/2016                                                                                                    |                                                                                                    |

**Please Note:** Make sure you review the dates that have populated. Once you click "Confirm & Submit," you cannot make any more corrections.

Remember too, the system does NOT recognize weekends or holidays. If a Pay Date / Reporting Date falls on either of those, you must manually correct the date.

Once submitted, the schedule becomes "read-only." A payroll schedule is not allowed to be extended more than 13 months into the future.

| A user needs to extend the schedule only as the end date approaches | s. |
|---------------------------------------------------------------------|----|
|---------------------------------------------------------------------|----|

| Payroll Schedule Mainter                                                                        | nance                                                                         |                                                |                             |
|-------------------------------------------------------------------------------------------------|-------------------------------------------------------------------------------|------------------------------------------------|-----------------------------|
| Msg ID : 8 [ All changes successfully sav                                                       | ved. ]                                                                        |                                                |                             |
| Save Refresh Confirm & Submit                                                                   |                                                                               |                                                |                             |
| Payroll Schedule Information                                                                    |                                                                               |                                                |                             |
| Payroll Schedule ID : 5438<br>•Payroll Schedule Begin Date : 08/01/201<br>•Frequency : Biweekly | I6 *Payroll Schedule End Da<br>Contribution Cycle Co<br>Payroll Schedule Stat | te : 06/30/2017<br>de : BWK0002<br>us : Active | First Pay Date : 08/15/2016 |
|                                                                                                 | Populate                                                                      |                                                |                             |
| Payroll Schedule Details                                                                        |                                                                               |                                                |                             |
| Add Row Add 10 Rows Delete                                                                      |                                                                               |                                                |                             |
| Period Begin Date Period End Date                                                               | Pay Date/ Reporting Date                                                      |                                                |                             |
|                                                                                                 | 08/15/2016                                                                    |                                                |                             |
| 08/15/2016 08/28/2016                                                                           | 08/29/2016                                                                    |                                                |                             |
| 08/29/2016 09/11/2016                                                                           | 09/12/2016                                                                    |                                                |                             |
| 09/12/2016 09/25/2016                                                                           | 09/26/2016                                                                    |                                                |                             |
| 09/26/2016 10/09/2016                                                                           | 10/10/2016                                                                    |                                                |                             |
| 10/10/2016 10/23/2016                                                                           | 10/24/2016                                                                    |                                                |                             |
| 10/24/2016 11/06/2016                                                                           | 11/07/2016                                                                    |                                                |                             |
| 11/07/2016 11/20/2016                                                                           | 11/21/2016                                                                    |                                                |                             |
| 11/21/2016 12/04/2016                                                                           | 12/05/2016                                                                    |                                                |                             |
| 12/05/2016 12/18/2016                                                                           | 12/19/2016                                                                    |                                                |                             |

## **Option Two: Manual Entry for "Other" Frequency**

In this option, you must add empty fields, then enter the "Period Begin" and "Period End" dates, along with a "Pay Date / Reporting Date." To complete this option, follow the steps listed below in the red box at the right:

| Pay  | roll Schedule Main                           | ntenance                             |                          |                                                  |
|------|----------------------------------------------|--------------------------------------|--------------------------|--------------------------------------------------|
| [Net | w row added to the grid. ]                   |                                      |                          |                                                  |
| Sav  | e Refresh Confirm & Sub                      | mit                                  |                          |                                                  |
| Payr | oll Schedule Information                     | -                                    |                          |                                                  |
|      | Payroll Schedule ID : 660                    | 5                                    |                          |                                                  |
| *F   | Payroll Schedule Begin Date : 01/2           | 22/2017 Payroll Schedule             | End Date : 08/31/2017    | First Pay Date : 02/28/2017                      |
|      | *Frequency : Othe<br>Number of Bows : 5      | er Contribution Cy<br>Payroll Schedu | vcle Code : OTH0003      |                                                  |
|      |                                              | Parulata .                           |                          |                                                  |
|      |                                              | Populate                             |                          | Steps:                                           |
| Payr | oll Schedule Details                         |                                      |                          | 1. Extended a new (Decimal) Cale data End        |
| Ad   | d Row Add 10 Rows Dele                       | ete                                  |                          | 1. Enter the new "Payroli Schedule End<br>Date " |
|      | Period Begin Date                            | Period End Date                      | Pay Date/ Reporting Date | 2. Click "Save."                                 |
|      | 01/22/2017                                   | 02/04/2017                           | 02/28/2017               | 3. Click either "Add Row" or "Add 10             |
|      | 02/05/2017                                   | 02/18/2017                           | 03/15/2017               | Rows."                                           |
|      | 02/19/2017                                   | 03/11/2017                           | 03/30/2017               | 4. Enter new dates in the "Period Begin          |
|      | 03/12/2017                                   | 03/25/2017                           | 04/13/2017               | Date" and "Period End Dates" slots, along        |
|      | 03/26/2017                                   | 04/08/2017                           | 04/28/2017               | with the new dates in the "Pay Date /            |
|      | 04/09/2017                                   | 04/30/2017                           | 05/05/2017               | 5. Click "Save "                                 |
|      | 05/01/2017                                   |                                      | a 🗌 a                    | 6. Click "Confirm & Submit." Once you            |
|      | Clear Close                                  |                                      |                          | "Confirm & Submit" the payroll schedule,         |
|      | <prev next="" today=""></prev>               | 1                                    | a 🗌 a                    | you cannot make any more corrections.            |
|      | May V 2017 V                                 |                                      |                          |                                                  |
|      | 1 2 3 4 5 6                                  |                                      |                          |                                                  |
|      | 7 8 9 10 11 12 13                            |                                      |                          |                                                  |
|      | 14 15 16 17 18 19 20<br>21 22 23 24 25 26 27 |                                      |                          |                                                  |
|      | 28 29 30 31                                  |                                      |                          |                                                  |

**Tip:** You can add singular row(s) by clicking the "Add Row" button. You can delete one or multiple rows by clicking the checkbox next to the row, and then clicking "Delete."

Once submitted, the schedule becomes "read-only." A payroll schedule is not allowed to be extended to more than 13 months into the future.

A user needs to extend the schedule only as the end date approaches.

| Msg ID : 8 [ All c                                                                                                    | hanges successfully sav                                                                                                    | ed. ]                                                                                                    |      |
|----------------------------------------------------------------------------------------------------|----------------------------------------------------------------------------------------------------|----------------------------------------------------------------------------------------------------|------|
| Save                                                                                                    | Confirm & Submit                                                                                                    |                                                                                                    |      |
| Payroll Schedule                                                                                                    | Information                                                                                                    |                                                                                                    |      |
| Payrol                                                                                                    | ll Schedule ID : 6605                                                                                                    |                                                                                                    |      |
| *Payroll Schedu                                                                                                    | le Begin Date : 01/22/201                                                                                                    | 7 *Payroll Schedule End Date : 08/31/2017 × 🛗 *First Pay Date : 02/28/3                                                                                                    | 2017 |
|                                                                                                    | *Frequency : Other                                                                                                    | Contribution Cycle Code : OTH0003                                                                                                    |      |
| Nu                                                                                                    | mber of Rows : 5                                                                                                    | Payroll Schedule Status : Active                                                                                                    |      |
|                                                                                                    |                                                                                                    | Populate                                                                                                    |      |
| Payroll Schedule                                                                                                    | Details                                                                                                    |                                                                                                    |      |
| i ajion benedule                                                                                                    | octanis                                                                                                    |                                                                                                    |      |
| Add Row A                                                                                                    | dd 10 Rows Delete                                                                                                    |                                                                                                    |      |
|                                                                                                    |                                                                                                    |                                                                                                    |      |
|                                                                                                    |                                                                                                    |                                                                                                    |      |
| Period Begi                                                                                                    | n Date Period End Date                                                                                                    | Pay Date/ Reporting Date                                                                                                    |      |
| Period Begi     01/22/2017                                                                                                    | n Date Period End Date<br>02/04/2017                                                                                                   | Pay Date/ Reporting Date 02/28/2017                                                                                                    |      |
| <ul> <li>Period Begi</li> <li>01/22/2017</li> <li>02/05/2017</li> </ul>                                                                                                    | n Date Period End Date<br>02/04/2017<br>02/18/2017                                                                                     | Pay Date/ Reporting Date<br>02/28/2017<br>03/15/2017                                                                                                    |      |
| <ul> <li>Period Begi</li> <li>01/22/2017</li> <li>02/05/2017</li> <li>02/19/2017</li> </ul>                                                                                                    | n Date Period End Date<br>02/04/2017<br>02/18/2017<br>03/11/2017                                                                       | Pay Date/ Reporting Date<br>02/28/2017<br>03/15/2017<br>03/30/2017                                                                                                    |      |
| <ul> <li>Period Begi</li> <li>01/22/2017</li> <li>02/05/2017</li> <li>02/19/2017</li> <li>03/12/2017</li> </ul>                                                                                                    | n Date Period End Date<br>02/04/2017<br>02/18/2017<br>03/11/2017<br>03/25/2017                                                         | Pay Date/ Reporting Date<br>02/28/2017<br>03/15/2017<br>03/30/2017<br>04/13/2017                                                                                                    |      |
| <ul> <li>Period Begi</li> <li>01/22/2017</li> <li>02/05/2017</li> <li>02/19/2017</li> <li>03/12/2017</li> <li>03/26/2017</li> </ul>                                                                                 | n Date Period End Date<br>02/04/2017<br>02/18/2017<br>03/11/2017<br>03/25/2017<br>04/08/2017                                           | Pay Date/ Reporting Date           02/28/2017           03/15/2017           03/30/2017           04/13/2017           04/28/2017                                                                   |      |
| <ul> <li>Period Begi</li> <li>01/22/2017</li> <li>02/05/2017</li> <li>02/19/2017</li> <li>03/12/2017</li> <li>03/26/2017</li> <li>04/09/2017</li> </ul>                                                             | n Date Period End Date<br>02/04/2017<br>02/18/2017<br>03/11/2017<br>03/25/2017<br>04/08/2017<br>04/30/2017                             | Pay Date/ Reporting Date         02/28/2017         03/15/2017         03/30/2017         04/13/2017         04/28/2017         05/05/2017                                                          |      |
| <ul> <li>Period Begi</li> <li>01/22/2017</li> <li>02/05/2017</li> <li>02/19/2017</li> <li>03/12/2017</li> <li>03/26/2017</li> <li>04/09/2017</li> <li>05/01/2017</li> </ul>                                         | n Date Period End Date<br>02/04/2017<br>02/18/2017<br>03/11/2017<br>03/25/2017<br>04/08/2017<br>04/30/2017<br>05/14/2017               | Pay Date/ Reporting Date         02/28/2017         03/15/2017         03/30/2017         04/13/2017         04/28/2017         05/05/2017         05/26/2017                                       |      |
| <ul> <li>Period Begi</li> <li>01/22/2017</li> <li>02/05/2017</li> <li>02/19/2017</li> <li>03/12/2017</li> <li>03/26/2017</li> <li>04/09/2017</li> <li>05/01/2017</li> <li>05/01/2017</li> <li>05/15/2017</li> </ul> | n Date Period End Date<br>02/04/2017<br>02/18/2017<br>03/11/2017<br>03/25/2017<br>04/08/2017<br>04/30/2017<br>05/14/2017<br>05/28/2017 | Pay Date/ Reporting Date         02/28/2017         03/15/2017         03/30/2017         04/13/2017         04/28/2017         05/05/2017         05/05/2017         05/05/2017         05/05/2017 |      |

## **Payroll Schedule Maintenance**